## Soundprobleme (Windows XP)

1. Drücke auf Start und wähle Systemsteuerung aus

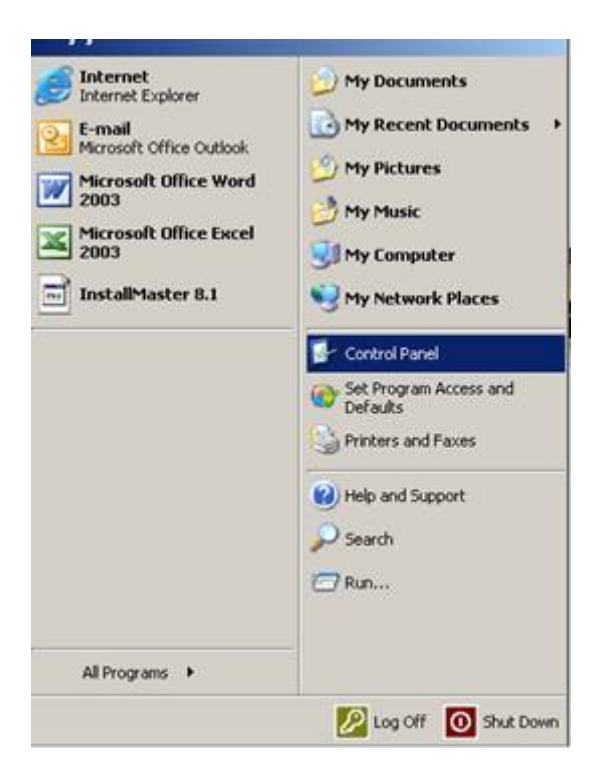

2. Wähle nun "Sounds und Audiogeräte" aus

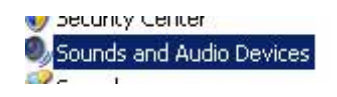

3. Drücke unter rechts auf "Erweitert"

| nds and a | Audio Devices Properties                                                       |
|-----------|--------------------------------------------------------------------------------|
| /olume    | Sounds Audio Voice Hardware                                                    |
| O,        | Creative Sound Blaster PCI                                                     |
| Device v  | volume                                                                         |
| Q         |                                                                                |
|           | Low High                                                                       |
|           | Place volume icon in the taskbar                                               |
|           | Advanced                                                                       |
| Speaker   | settings                                                                       |
|           | Use the settings below to change individual speaker volume and other settings. |
|           |                                                                                |
|           | Speaker Volume                                                                 |

4. Wähle in dem Fenster "Erweiterte Audioeigenschaften" das Feld "Systemleistung" aus.

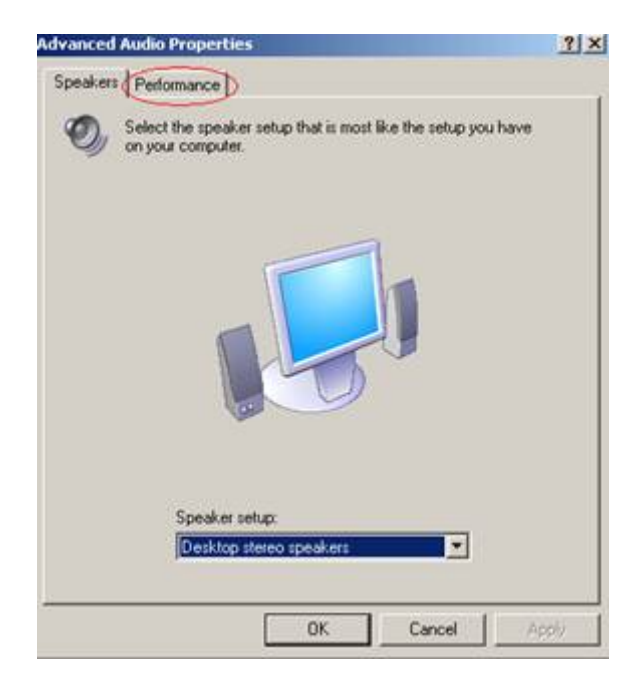

5. Setze die "Hardwarebeschleunigung" auf "Keine".

| vanced Audio Properties                                                                | ?                |
|----------------------------------------------------------------------------------------|------------------|
| Speakers Performance                                                                   |                  |
| These settings control how Windows plays audio. T troubleshoot audio-related problems. | hey can help you |
| Audio playback                                                                         |                  |
| Hardware acceleration: None                                                            | - Ful            |
| Emulation only: use this setting if you have problems with a<br>acceleration levels.   | al other         |
| Sample rate conversion quality: Good                                                   | - ] Best         |
| Best sample rate converter: provides best quality sample r<br>conversion.              | ate              |
| Restore Defaults                                                                       |                  |
| Restore Defaults                                                                       |                  |

6. Schließe alle Fenster mit OK